# PROLINK LIFE PLAN

En juin 2019 Allianz lançait le nouveau ProLink Life Plan. Entretemps cette plateforme a régulièrement fait l'objet d'améliorations. Ce *'Frequently asked questions'* contient quelques astuces qui faciliteront

**AVRIL 2020** 

#### COMMENT INTRODUIRE UN CHANGE-MENT D'ADRESSE ?

Au préalable : assurez-vous qu'aucun fichier n'est ouvert pour le client dont vous souhaitez modifier l'adresse.

Fermez tous les dossiers avant d'introduire un changement d'adresse. Recherchez un fichier du client. Une fois trouvé, cliquez sur l'icône 'hamburger' à droite et sélectionnez Ouvrir > Intervenant:

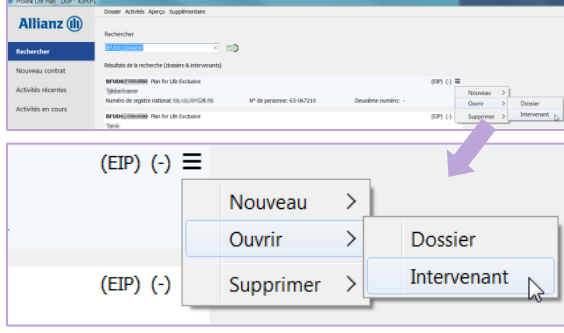

Introduisez la nouvelle adresse à l'écran 'Intervenant' :

| Dossier Fond      | tion Aperçu          |                           |                  | C13 |
|-------------------|----------------------|---------------------------|------------------|-----|
| Komer Tjak        | ÷                    |                           |                  |     |
| iom de famile     | Summ                 | Nº de personne            | 63-067210        |     |
| Prénom            | 1354c                | NISS / Nº de reg.<br>nat. | 04.01.00.00088   |     |
| Date de naissance | 20.10.1964 Décédé(e) | Statut social             | indépendant      | •   |
| Sexe              | féminin 👻            | Langue                    | néerlandais      | •   |
| Utilisateur       |                      |                           |                  |     |
| Memo              | ÷                    |                           |                  |     |
| Données per       | sonnelles            |                           |                  |     |
| ieu de naissance  | Geologen             | Nº de carte d'identi      | té énditi Joénik |     |
| ays de naissance  | H. Q. Raylellar      | Valable jusqu'au          | 01.07.2015       |     |
| lationalté        | NL Q. Néerlandaise   | Appelatf                  |                  | -   |
| Sême nationalité  | ٩                    |                           |                  |     |
| Etat civil        | marié 👻              | Nom de tamile             |                  | Q   |
| infants à charge  | •                    | Prénom partenaire         |                  |     |
| Adresse ×         |                      | + E-mai ×                 |                  |     |
| Rue/numéro        |                      | Adresse e-mail            |                  |     |
| Commune           | ۹. •                 | TAX                       |                  |     |
|                   | RE O Balaizua        |                           |                  |     |

Il y a des champs séparés pour la rue et le numéro de la maison :

| Rue/numéro | .5 boite 5        |
|------------|-------------------|
| Commune    | 1410 Q Waterloo 🗸 |
| Pays       | BE Q Belgique     |

Notez le numéro de la boite dans son intégralité. N'oubliez pas de sauvegarder les modifications, en cliquant sur le cloud en haut à droite.

#### COMMENT MODIFIER LES DONNÉES D'UNE CARTE D'IDENTITÉ EXPIRÉE ?

Une tâche d'acceptation pour une carte d'identité expirée peut apparaître dans le Workflow :

Accepter

Date d'expiration carte d'identité est dépassée (compagnie)
à accepter

Fermez le dossier et ouvrez l'écran 'Intervenant' comme décrit ci-dessus lors de la saisie d'un changement d'adresse. Modifiez le numéro de la carte d'identité et entrez la nouvelle date d'expiration, puis sauvegardez ces nouvelles données

Lorsque vous ouvrez à nouveau le dossier, vous remarquerez que la tâche d'acceptation a disparu du Workflow.

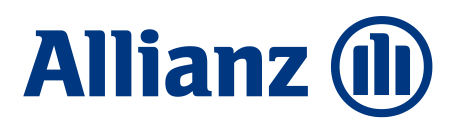

### COMMENT ÉMETTRE UN DUPLICATA D'UN EXTRAIT DE COMPTE ?

Ouvrez le dossier et cliquez sur l'icône 'hamburger' :

|              | Demande Aperçu Montrer                                                                      | <i>c</i> ?# ⊞ ≡ |
|--------------|---------------------------------------------------------------------------------------------|-----------------|
| ( <b>1</b> ) | LECTURE SEULE Utiliser une demande de modification pour modifier le contrat. (mise en gage) |                 |
| 9            | Contrat -                                                                                   |                 |
|              | Accura                                                                                      | Barbar Davi     |
|              | · · · · · · · · · · · · · · · · · · ·                                                       |                 |
|              | > Régimes juridico-fiscaux                                                                  | PCLI            |

Copie de l'extrait de compte du contrat ou de la facture ? Lisez ici comment la créer.

Cliquez ensuite sur <u>I</u>mprimer :

|   | C <u>a</u> lculer                  | > |
|---|------------------------------------|---|
| Ē | Imprimer                           |   |
|   | <u>Commission/Frais</u> de gestion |   |
|   | Différences                        | > |
|   | C <u>o</u> pier                    |   |

Via l'icône 'hamburger' à côté de 'Extrait de compte', vous pouvez toujours ajuster la période d'observation de l'extrait de compte :

| Création document(s) - Prolink Life Plan - DUP - X3PI P1                                                                                                    | _ D X |
|----------------------------------------------------------------------------------------------------|-------|
| Destinataire: The law Band                                                                                                    |       |
| Evitad de compte Evitad de compte Evitad de compte Evitad de compte Evitad de compte Evitad de compte Fiche technique avance Fiche technique avance Fiche technique avance Fiche de carf |       |
| Document: 🗷 Ouvrir 📃 Imprimer (central - retour à 8U) 📃 Enregistrer 📃 Email                                                                                                    | ОК    |
| Options pour extrait de compte                                                                                                    |       |
| Période       Du:     01.01.2019     (00:00:00) jusqu'au:     24.02.2020     (23:59:58)                                                                                                  |       |
| Mention                                                                                                    |       |
| Avec mention du courtier                                                                                                    |       |
| Primes payées                                                                                                    |       |
| ✓ Imprimer primes payées                                                                                                    |       |
| Détail                                                                                                    |       |
| ✓ Détail évolution des avoirs sur compte                                                                                                    |       |
| Annexes                                                                                                    |       |
| Fiche(s) de mode de placement                                                                                                    |       |
| Détail projection des avoirs sur compte                                                                                                    |       |
| Détail des avoirs sur compte                                                                                                    |       |
| Critères de différentiation                                                                                                    |       |
| Par contrat<br>Par mode de placement                                                                                                    |       |
| Primes / Part, bénéf.                                                                                                    |       |
|                                                                                                    | OK    |
|                                                                                                    |       |

D'autres documents, tels que 'Extrait de contrat' (= copie du contrat), peuvent également être générés et imprimés de cette manière.

## COMMENT IMPRIMER UNE COPIE D'UNE FACTURE ?

Votre client ne retrouve-t-il pas sa facture ? Vous pouvez facilement l'émettre au format PDF et la transmettre à votre client. Pour ce faire, ouvrez le dossier du client, puis allez vers 'Factures et/ou notes de crédit' sous 'Aperçu' dans le menu supérieur :

|                            | Demand    | Aperçu Montrer                                    |  |  |  |
|----------------------------|-----------|---------------------------------------------------|--|--|--|
| Allianz (III)              | ECT LECT  | U Factures et/ou notes de crédit > Manafage Paula |  |  |  |
|                            | Contrat   | Réserves                                          |  |  |  |
|                            | Contrat - | B/ 0001100/00                                     |  |  |  |
| CONTRAT                    | > As      | suré                                              |  |  |  |
| Contrat - BFUD             |           |                                                   |  |  |  |
| Activation: 19.10.2012     | > Re      | égimes juridico-fiscaux                           |  |  |  |
| Dernière prime: 05.04.2019 |           |                                                   |  |  |  |

Sélectionnez la facture que vous souhaitez imprimer et cliquez sur 'Imprimer' :

| D          | ate        |     |        |                |          |          |              |  |
|------------|------------|-----|--------|----------------|----------|----------|--------------|--|
| Echéance   | Emission   | Тур | Numéro | Référence      | Montant  | Palement | Dátal        |  |
| 01.02.2012 | 08.02.2012 | D   | 4187   | 502/0418/71291 | 2.900,00 | OK       | Derger       |  |
| 01.02.2013 | 17.01.2013 | D   | 2246   | 501/08/3/81332 | 2,900,00 | OK       | Grand-livre  |  |
| 01.02.2014 | 14 01 2015 | 0   | 3913   | 501/0391/31569 | 2,900,00 | OK       | Imprimera    |  |
| 01 02 2016 | 11 01 2016 | ň   | 3587   | 501/0358/71662 | 2,900,00 | OK       | Purbraner 13 |  |
| 01.02.2017 | 20.01.2017 | ň   | 21006  | 501/2100/61737 | 2,900,00 | OK       | En Excel V   |  |
| 01.02.2018 | 26.01.2018 | D   | 27151  | 501/2715/11843 | 2,900,00 | OK       |              |  |
| 01.02.2019 | 21.01.2019 | D   | 46100  | 501/4610/01949 | 2,900,00 | OK       |              |  |
| 01.02.2020 | 21.01.2020 | D   | 51619  | 501/5161/92020 | 2,900,00 |          |              |  |
|            |            |     |        |                |          |          |              |  |
|            |            |     |        |                |          |          |              |  |

Indiquez si vous souhaitez simplement ouvrir le PDF ou créer un e-mail avec le PDF en pièce jointe à envoyer à votre client :

| Création document(s) - Prolink Life Plan - DUP - X3PLP1 |        |                                  |             |         |  |  |  |  |
|---------------------------------------------------------|--------|----------------------------------|-------------|---------|--|--|--|--|
| Destinataire:                                           |        |                                  |             |         |  |  |  |  |
| Facture 51                                              | 1.619  |                                  |             |         |  |  |  |  |
| Document:                                               | Ouvrir | Imprimer (central - retour à BU) | Enregistrer | 🗸 Email |  |  |  |  |
|                                                         |        |                                  |             | 145-    |  |  |  |  |

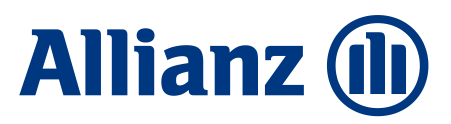